# WAVEE V40

## E-BODA

## Instrucțiuni pentru operațiunile de asociere și resetare

## Asocierea

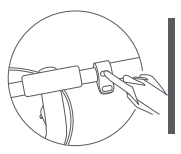

## Pasul 1:

Asigurați-vă că trotineta este pornită. Pentru siguranța dumneavoastră, trotineta va continua să emită semnale sonore și se va limita la 10 km/h înainte de a fi activată. Când trotineta este folosită pentru prima dată, va trebui activată cu aplicația Mi Home/Xiaomi Home. În momentul în care trotineta este activată, semnalele sonore se vor opri și limitarea de viteză va fi anulată.

### Pasul 2:

Instalați aplicația Mi Home. Aplicația este disponibilă atât ăn App Store cât și în Play Store. Puteți descărca aplicația din magazin de aplicații al dispozitivului dvs. mobil, sau puteți scana codul QR regăsit în cele trei locații:

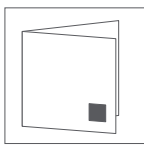

a. Pe spatele manualului de utilizare

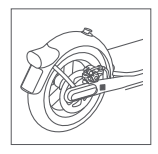

 b. Pe aripa din spate a trotinetei

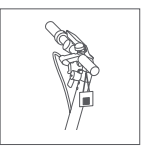

c. Pe tagul agățat
de mânerul trotinetei

## Pasul 3:

Deschideți aplicația și urmați pașii pentru autentificare. Va fi necesar să creați un cont Xiaomi folosind o adresă de mail deja existentă.

#### Pasul 4:

Din pagina panoului de control, apăsați iconița cu simbolul "+" pentru a adăuga un dispozitiv.

## Pasul 5:

Selectați din meniu opțiunea "Add device". Aplicația va începe detectarea automată. Pasul 6: Selectați trotineta NAVEE V40. **Pasul 7:** Scanați din nou codul QR unic pentru trotineta dvs.

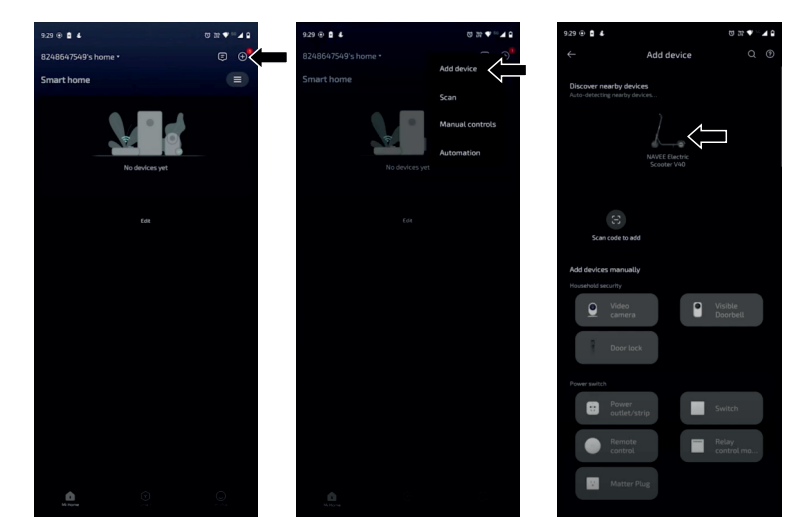

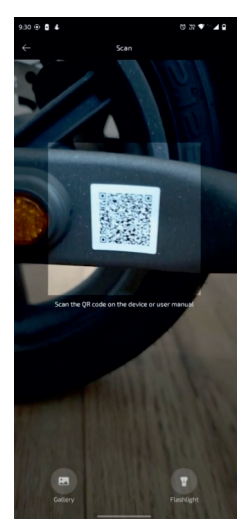

## Pasul 8: Creați un Cod Pin, asigurați-vă că rețineți acest cod.

### Pasul 9:

Creați o cameră nouă pentru acest dispozitiv și adăugați trotineta.

## Pasul 10 (opțional):

Dacă doriți, puteți modifica denumirea trotinetei în aplicație.

## **Pasul 11:** Vizionați în întregime videoclipul redat în aplicație.

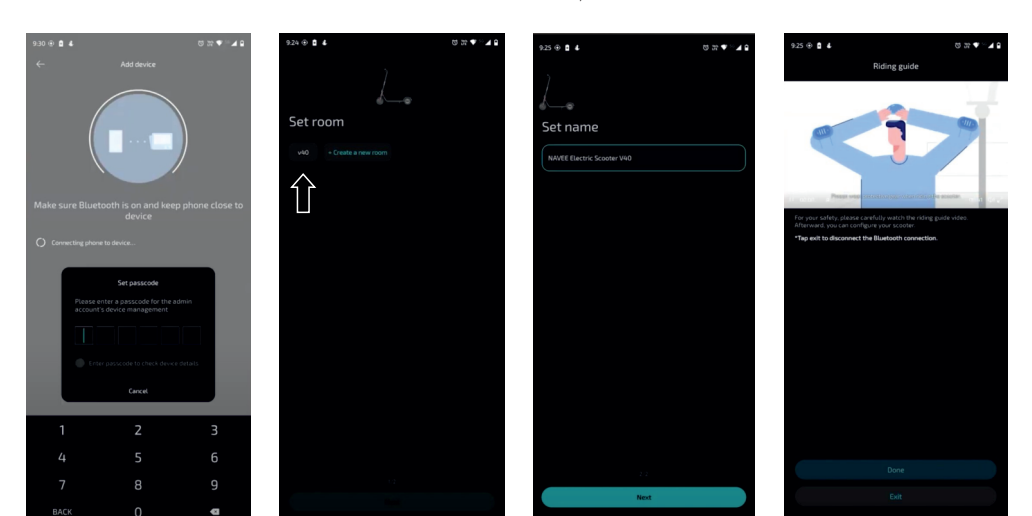

Acum trotineta dvs. este asociată contului Xiaomi creat.

Înainte de prima utilizare, asigurați-vă că parcurgeți manualul de utilizare furnizat.

## Resetarea

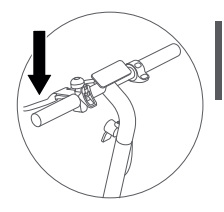

Pasul 1: În timp ce trotineta este pornită, acționați ferm maneta de frânare.

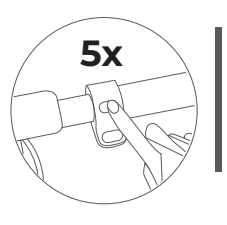

## Pasul 2:

În timp ce acționați maneta de frânare, apăsați scurt succesiv, de cinci ori butonul de pornire. Trotineta va emite un semnal sonor pentru confirmare.

Pentru a finaliza procesul de resetare, este necesar să eliminați trotineta din contul Xiaomi asociat, folosind aplicația Mi Home.

## Pasul 3:

Din pagina panoului de control, accesați meniul apăsând iconița cu simbolul " i ".

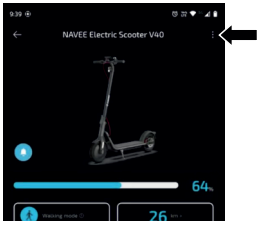

Pasul 4:

Apăsați butonul "Delete device" și confirmați.

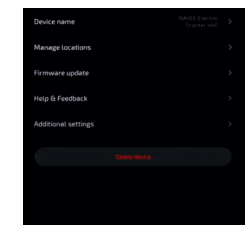

Pentru a viziona tutorialul video cu parcurgerea pașilor pentru cele două operațiuni descrise, puteti scana si accesa următorul cod QR:

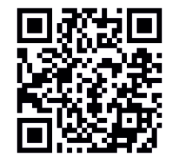

Pentru mai multe detalii și contact, accesați: e-boda.ro